# Iリクラ M<br/> M<br/> M<br/> M<br/> H<br/> K<br/> N<br/> N<b

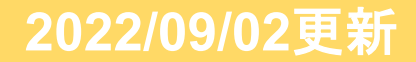

# 使用道具に関して

# 下記の道具を必ず現地に持参頂き、業務してください。

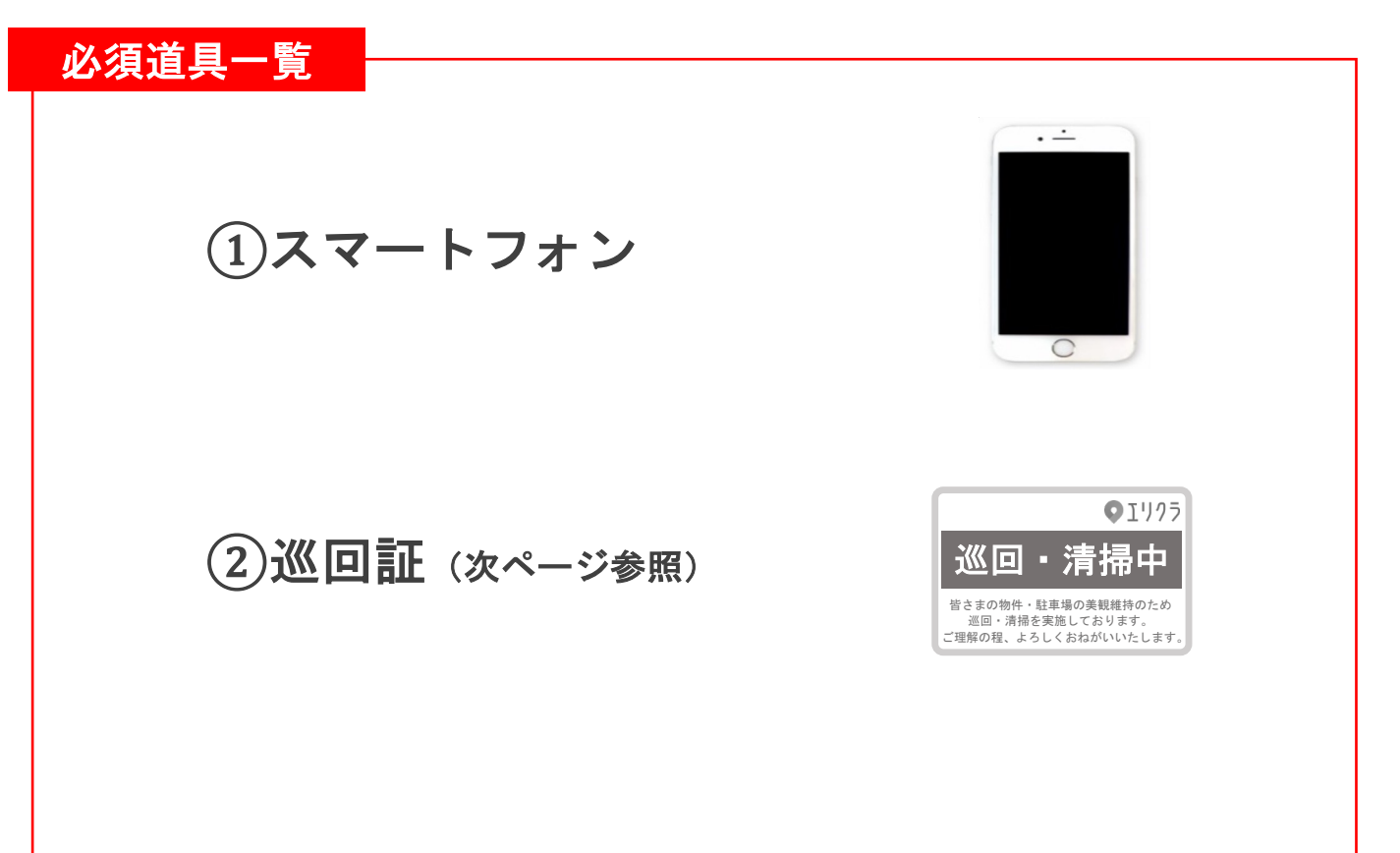

# 巡回証に関して

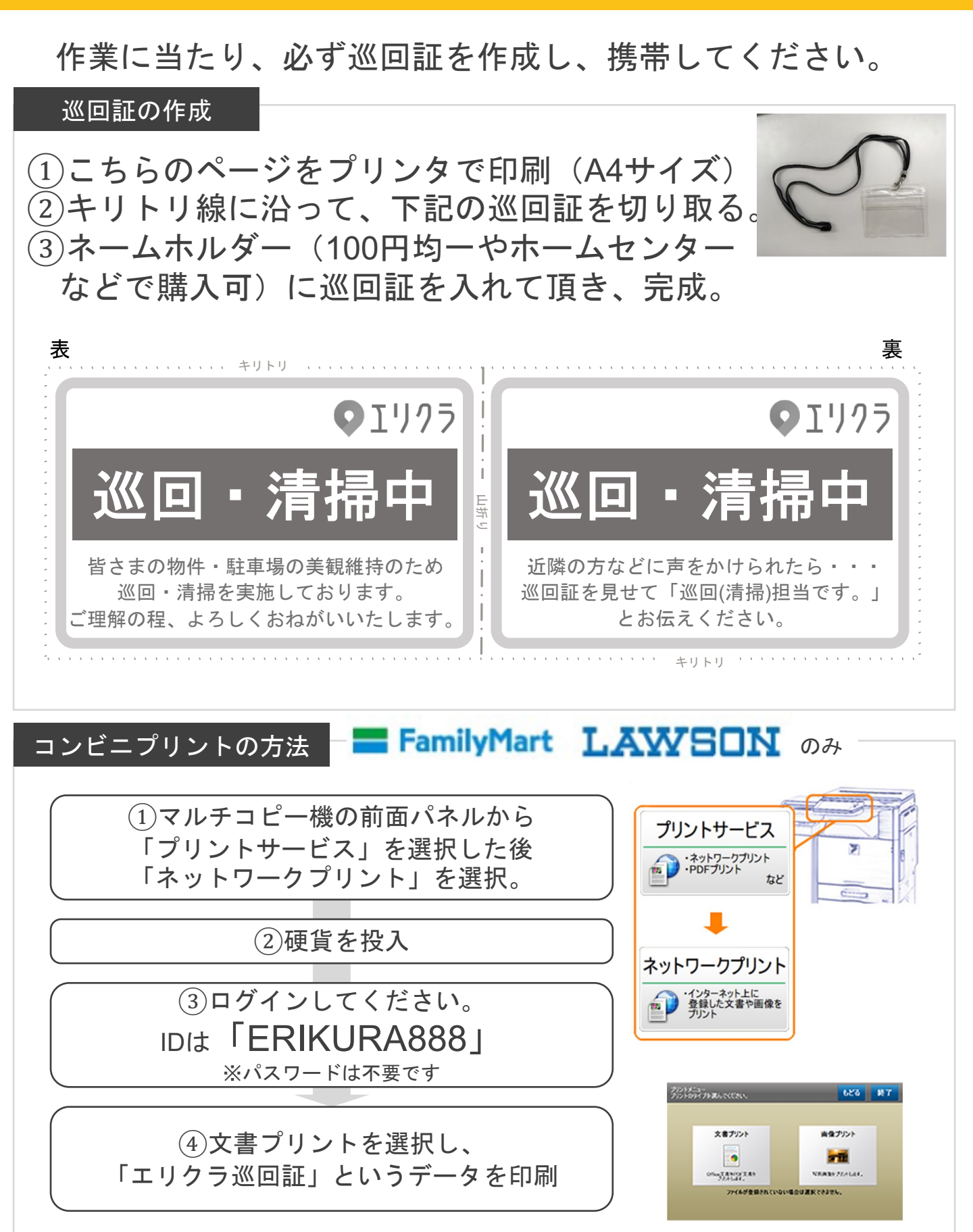

作業の流れ

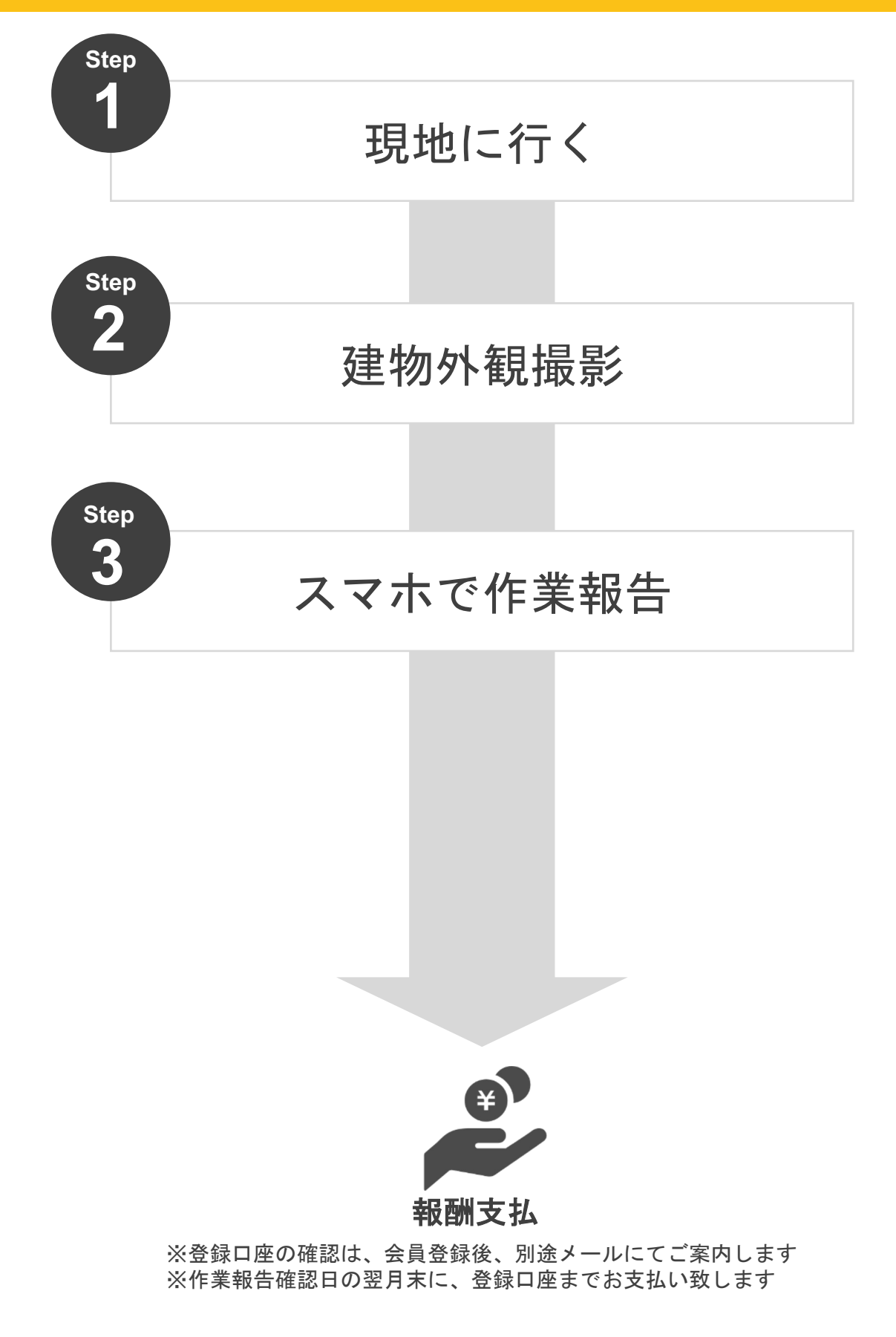

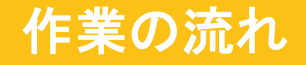

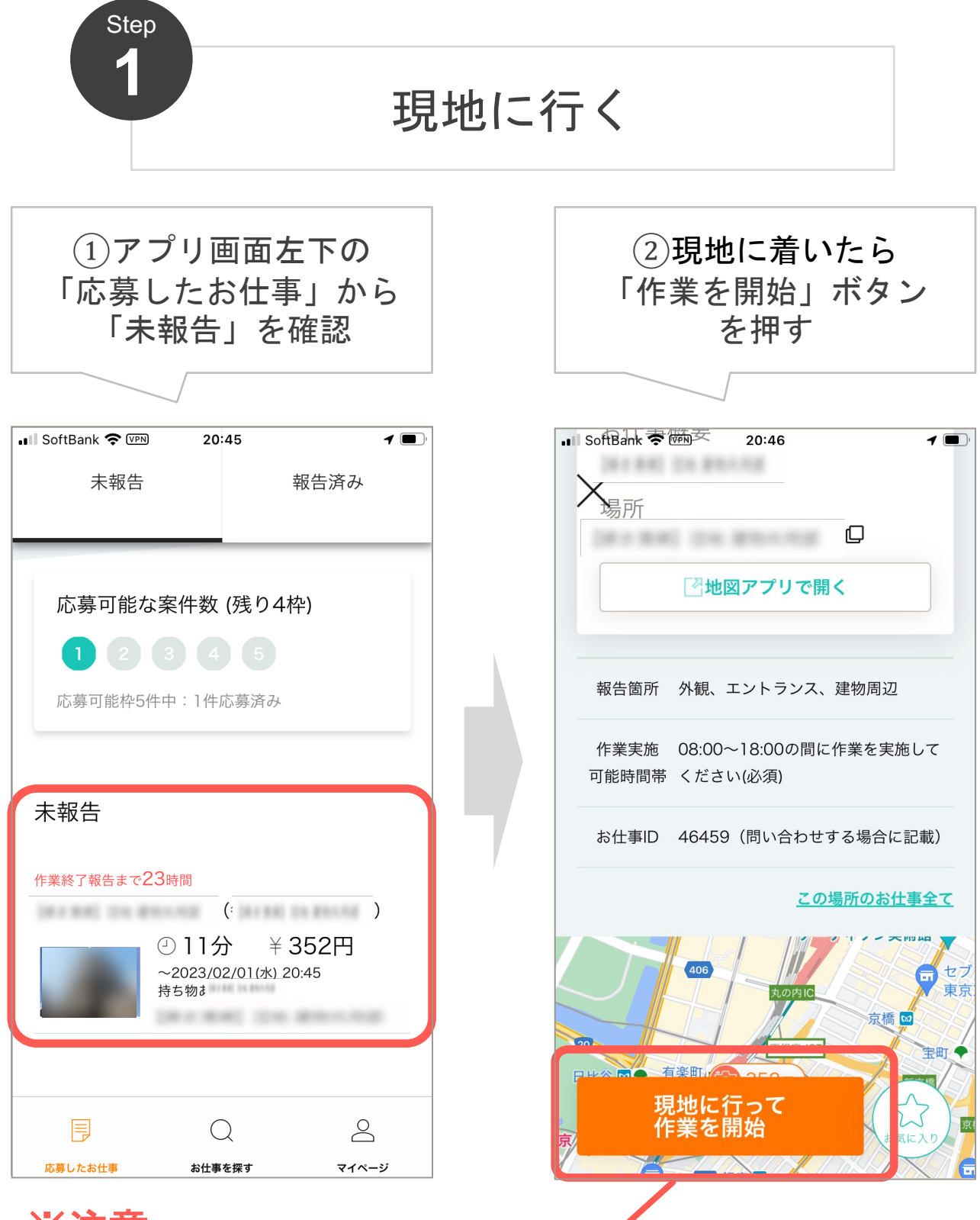

### ※注意

「誤った住所での作業」や「作業開始ボタンの押し忘れ」があった場合、報酬のお支払いができない可能性がございます。

作業の流れ

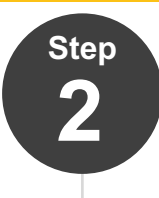

建物外観の撮影

# 写真報告が必須の箇所 下記の箇所は必ず「作業後」の写真を撮影し、アップしてください

# ①建物外観(正面、右斜め、左斜め各1枚)

作業の流れ

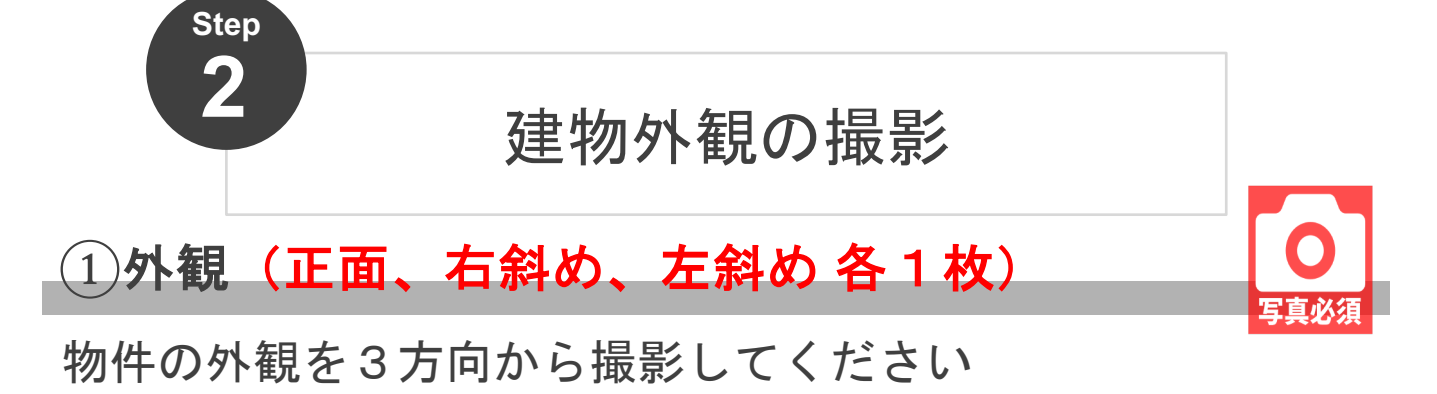

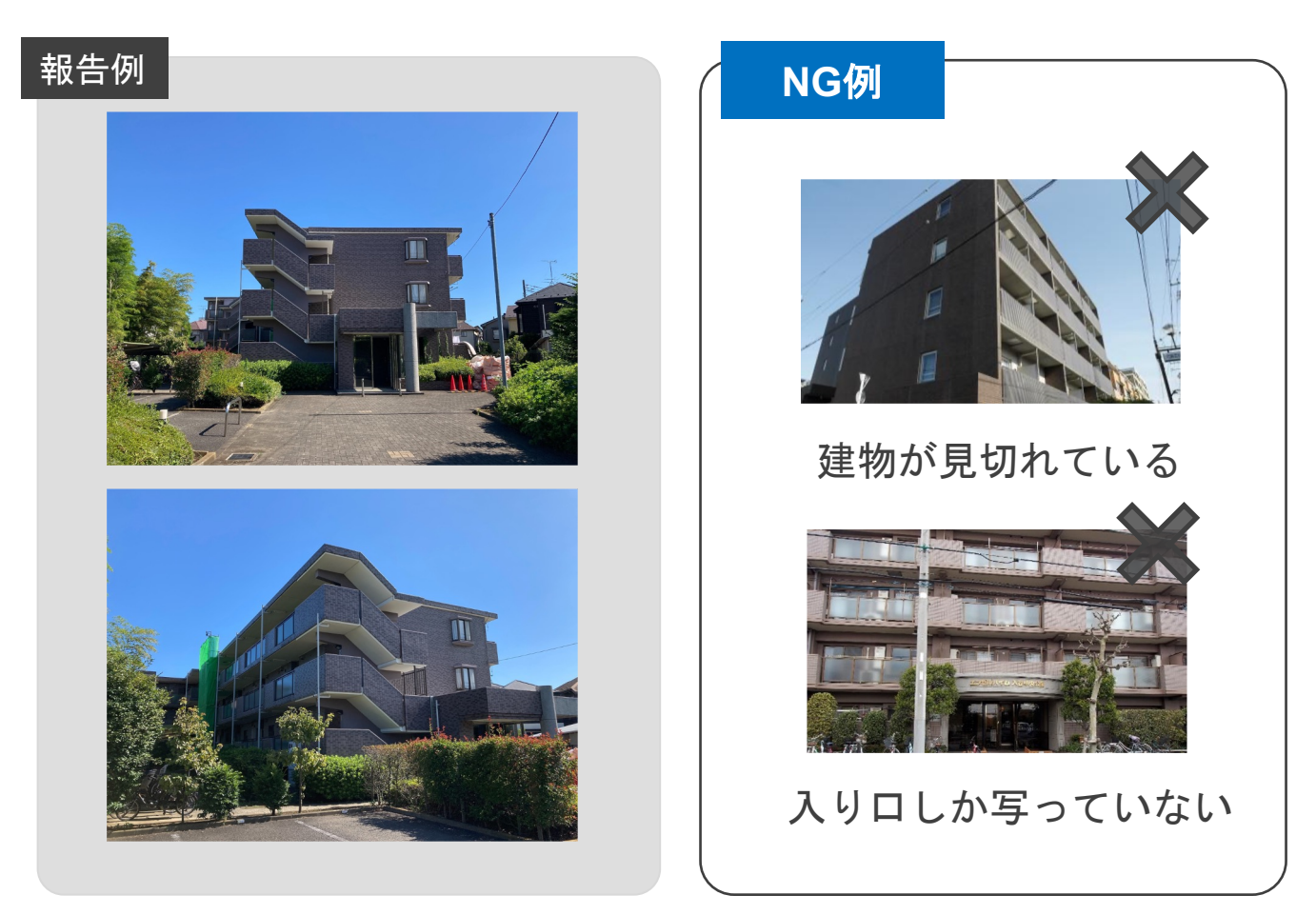

### チェック!

✓建物全体が見切れずに映っているか✓逆光で建物が暗く映っていないか

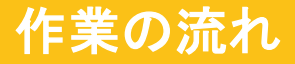

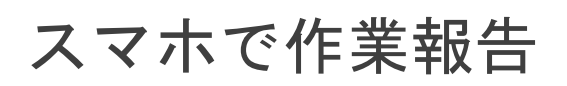

全ての業務が終了した後に、

巡回証

Step

3

を写真撮影し、コメントを添えて報告してください。

## 報告例

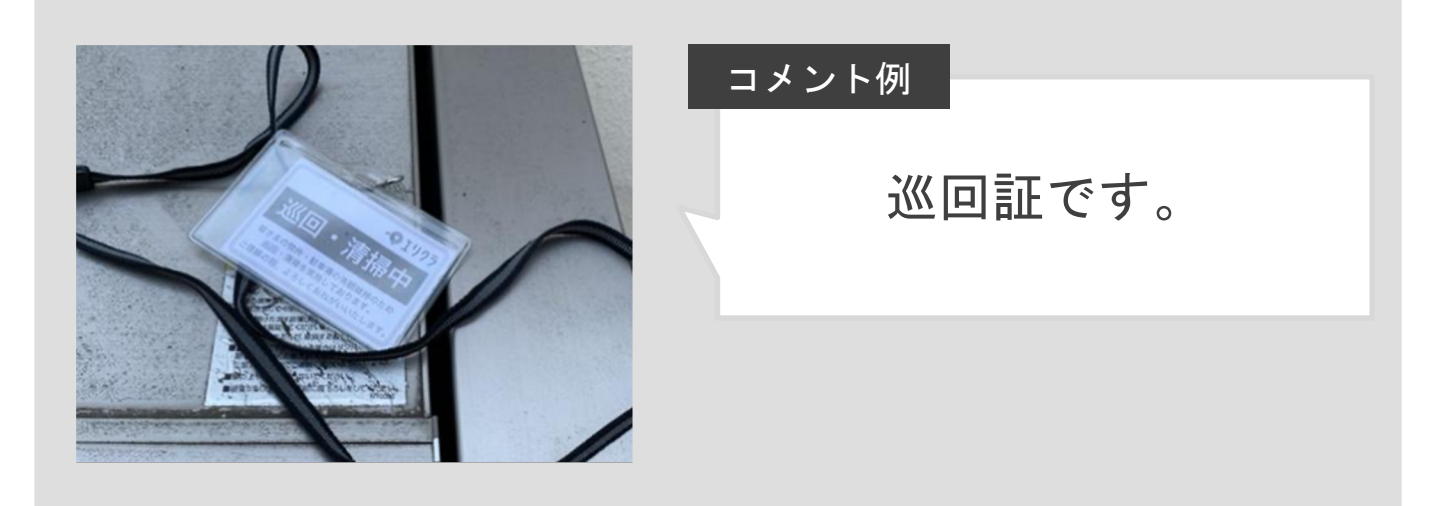

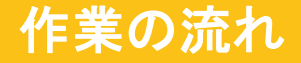

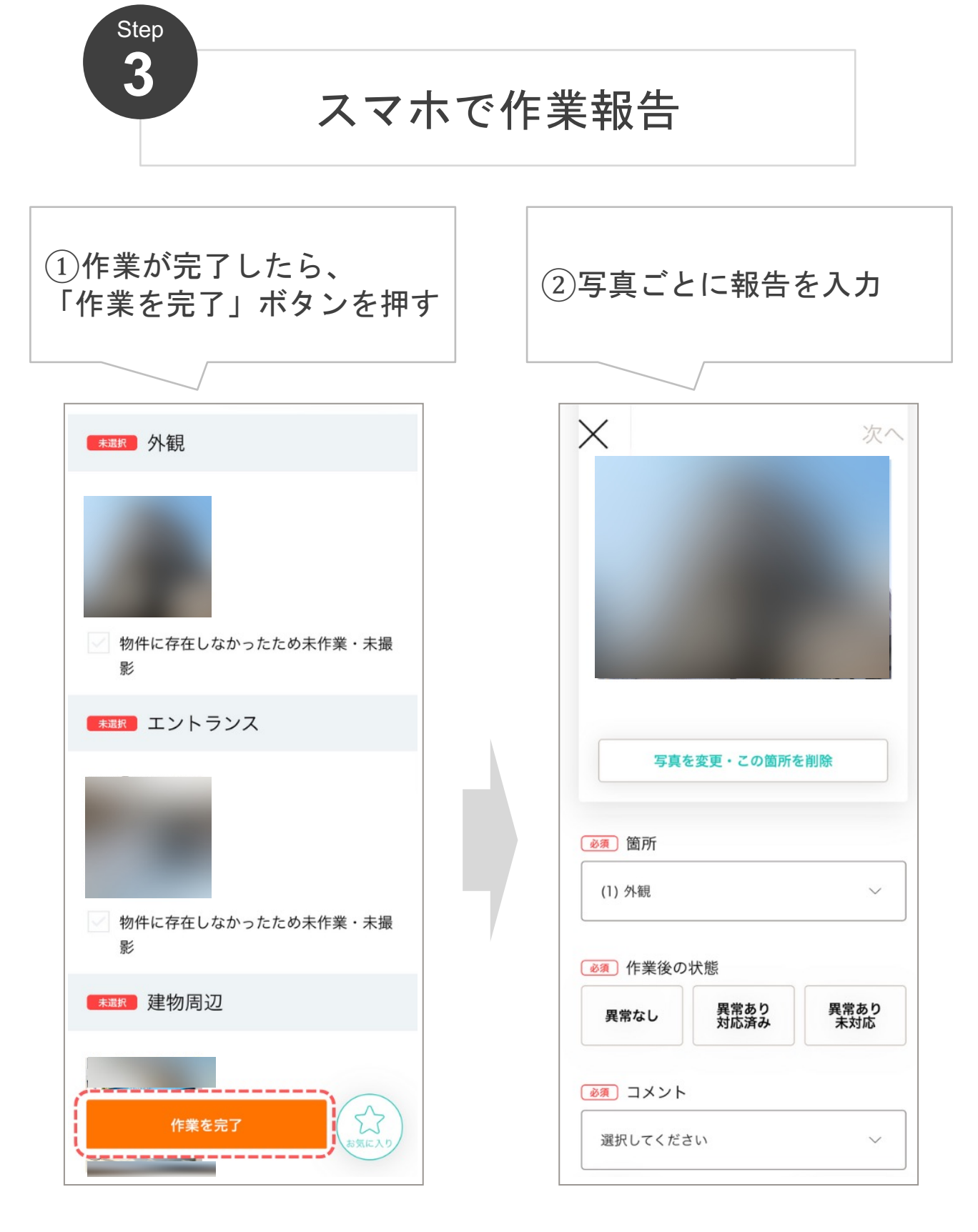

※ 作業完了後は現地を離れていただいて構いません

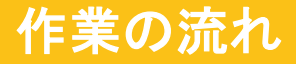

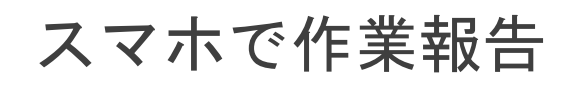

# ※コメントの選択肢に近いものがない場合

Step

3

| •■                                                                                                    |                                       |
|----------------------------------------------------------------------------------------------------|---------------------------------------|
| 次へ) 外観                                                                                                    |                                       |
| 必須<br>作業後の状態<br>「<br>」<br>「<br>」<br>「<br>」<br>「<br>」<br>「<br>」<br>「<br>」<br>「<br>」<br>「<br>」<br>、<br>」<br>、<br>、<br>、<br>、<br>、<br>、<br>、<br>、<br>、<br>、<br>、<br>、<br>、 |                                       |
| 異常なし 異常あり 異常あり<br>対応済み 未対応                                                                                                    | その他(自由記入)を<br>選択                      |
| 必須 コメント                                                                                                    | ↓ ↓ ↓ ↓ ↓ ↓ ↓ ↓ ↓ ↓ ↓ ↓ ↓ ↓ ↓ ↓ ↓ ↓ ↓ |
| その他(自由記入) 〜                                                                                                    | にて詳しい内容を記載                            |
| ◎須 コメント(自由記述)                                                                                                    |                                       |
| (and most) (the attraction)                                                                                                    |                                       |
|                                                                                                    |                                       |
| く<br>戻る マニュアル このお仕事の お手本報告                                                                                                    |                                       |